nickelodeon

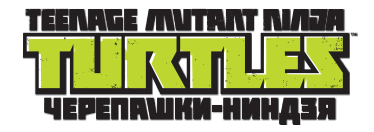

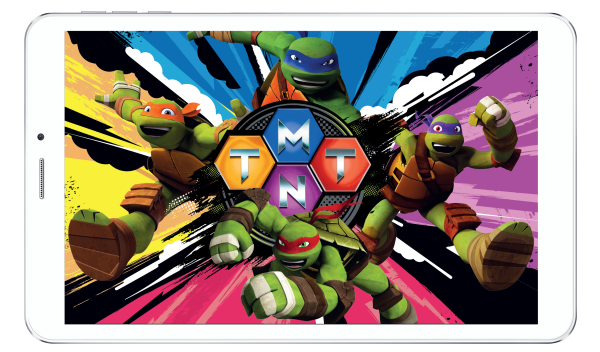

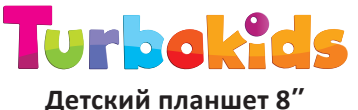

# Руководство пользователя

Играй шунись на канале Никелодеон www.nickelodeon.ru

## Благодарим вас за выбор детского планшета TurboKids Черепашки-ниндзя!

Перед началом работы с планшетом – пожалуйста, внимательно ознакомьтесь с данным кратким руководством пользователя. Обращаем ваше внимание, что полная версия руководства доступна на нашем официальном сайте www.turbopad.ru

Детский планшет TurboKids Черепашки-ниндзя (далее – устройство) является сложным электронным устройством, при работе с которым необходимо соблюдать осторожность и правила техники безопасности. Также необходимо обязательно контролировать работу ребенка с планшетом.

Категорически запрещено использовать устройство при повышенной влажности и/или рядом с водой и другими жидкостями, при высоких или низких температурах, рядом с источниками огня, химическими или иными любыми потенциально опасными жидкостями и материалами.

Кроме того, не следует пользоваться устройством при его подключении к электрической сети. Перед подключением зарядного устройства в сеть убедитесь в её исправности. Не разбирайте и не вносите самостоятельно какие-либо изменения в программную часть устройства. Помните, что неверное и опасное использование устройства может привести к потери права на гарантийное обслуживание (см. Гарантийный талон, входящий в комплектацию), и, кроме того – к полной утрате работоспособности устройства. Пожалуйста, соблюдайте осторожность и всегда контролируйте работу ребенка с планшетом!

Компания-производитель оставляет за собой право изменять технические характеристики, комплектацию и вносить изменения в программную часть устройства без ухудшения потребительских функций. Дополнительное оповещение пользователей при этом не осуществляется.

Все картинки в данном руководстве соответствуют операционной системе Android. Некоторые из представленных функций и элементов интерфейса могут изменяться в зависимости от аппаратного и программного обеспечения устройства. Кроме того, все представленные в руководстве изображения также носят исключительно информационный характер и могут отличаться от реального вида.

Компания-производитель не несет ответственности за потерю данных в памяти устройства. Пожалуйста, всегда создавайте резервные копии ваших данных.

### Технические характеристики

| Название модели       | TurboKids Черепашки-ниндзя                   |  |  |  |  |
|-----------------------|----------------------------------------------|--|--|--|--|
| Чипсет                | MTK MT8321                                   |  |  |  |  |
| Процессор             | 4-ядерный ARM Cortex A7,<br>частота 1300 МГц |  |  |  |  |
| Графический процессор | Mali-400MP                                   |  |  |  |  |
| Оперативная память    | 1 Гб                                         |  |  |  |  |
| Встроенная память     | 8 Гб                                         |  |  |  |  |
| Поддержка карт памяти | до 32 Гб включительно                        |  |  |  |  |
| Дисплей               | 8 дюймов, IPS                                |  |  |  |  |
|                       | разрешение 1280х800                          |  |  |  |  |
|                       | соотношение сторон 16х10                     |  |  |  |  |
| Мультитач             | 5 касаний                                    |  |  |  |  |
| Акселерометр          | есть                                         |  |  |  |  |
| Датчик приближения    | есть                                         |  |  |  |  |
| Датчик освещенности   | есть                                         |  |  |  |  |
| Операционная система  | Android 6.0                                  |  |  |  |  |
| Аккумулятор           | 4000 мАч                                     |  |  |  |  |
| Камеры                | • фронтальная 2 Мпикс                        |  |  |  |  |
|                       | • тыловая 5 Мпикс                            |  |  |  |  |
| Вспышка               | есть, тыловая                                |  |  |  |  |
| Сеть                  | 3G                                           |  |  |  |  |
| Количество sim-карт   | 2 стандартные                                |  |  |  |  |

| Wi-Fi      | IEEE 802.11 b/g/n                                                                                                    |
|------------|----------------------------------------------------------------------------------------------------|
| Навигация  | есть, GPS                                                                                                    |
| Интерфейсы | <ul> <li>слот для micro SD (1)</li> <li>разъем micro USB/OTG (1)</li> <li>разъем для наушников 3,5 мм (1)</li> <li>слот для стандартной<br/>SIM-карты (2)</li> </ul> |
| Габариты   | 218х124х10 мм                                                                                                    |
| Bec        | 322r                                                                                                    |

#### Установленные приложения

Уже установлены игры, обучалки, сказки и другие вспомогательные приложения.

Некоторые приложения могут иметь платный контент, рекламу и/или дополнительные платные функции, которые предусмотрены разработчиками данных приложений. Вы можете пользоваться всеми приложениями бесплатно, но при желании – оплатить дополнительные функции и тем самым поддержать разработчиков понравившихся приложений. При этом все функции родительского контроля полностью и всегда бесплатны.

Предустановленные приложения могут не запускаться и не работать на территории других государств, кроме Российской Федерации.

## Элементы корпуса устройства

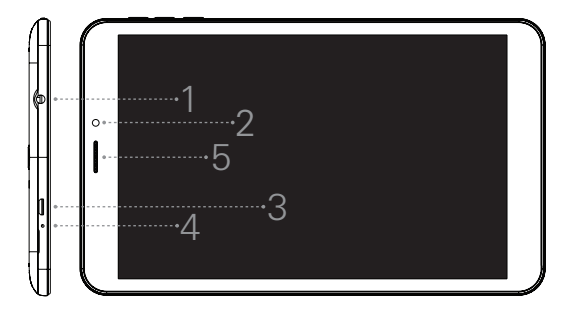

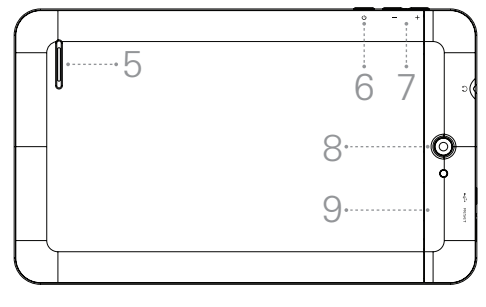

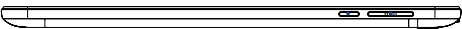

- 1 разъем для наушников (3.5 мм)
- 2 фронтальная камера
- 3 micro USB разъем
- 4 клавиша перезагрузки RESET
- 5 динамик
- 6-кнопка включения/выключения
- 7 кнопки регулировки громкости
- 8 тыловая камера
- 9 крышка слотов карт памяти micro SD и SIM-карт

#### Включение питания

Нажмите и удерживайте кнопку включения/выключения питания до отображения на экране логотипа.

#### Выключение питания

Нажмите и удерживайте кнопку включения/выключения в течение нескольких секунд, затем нажмите «Отключить питание».

### Перезагрузка

Нажмите и удерживайте кнопку включения/выключения в течение нескольких секунд, затем нажмите «Перезагрузить».

### Комплектация

- планшетный компьютер TurboKids Черепашки-ниндзя
- силиконовый бампер
- USB-кабель
- адаптер
- зарядное устройство
- руководство пользователя
- гарантийный талон

## Добавление аккаунта Google

Подключив ваш планшет к беспроводной сети, вы сможете воспользоваться множеством дополнительных функций ОС Android. Для доступа к большинству из них вам будет необходимо закрепить за устройством аккаунт Google. Для этого откройте меню настроек, перейдите к пункту «Аккаунты» и нажмите на кнопку «Добавить аккаунт».

| 1 🖬 d         | 2 <b>9</b>             |   |   |                   | 💎 🖬 18:43 |  |  |
|---------------|------------------------|---|---|-------------------|-----------|--|--|
| Hact          | гройки                 |   |   |                   |           |  |  |
| × 1           | ScreenshotSetting      |   |   |                   |           |  |  |
| Личные данные |                        |   |   |                   |           |  |  |
| ۰             | Местоположение         |   | ô | Безопасность      |           |  |  |
| 8             | Аккаунты               |   | ۲ | Язык и ввод       |           |  |  |
| ٥             | Восстановление и сброс |   |   |                   |           |  |  |
| Система       |                        |   |   |                   |           |  |  |
| 0             | Дата и время           |   | ŧ | Спец. возможности |           |  |  |
| ÷             | Печать                 |   | 0 | 0 планшете        |           |  |  |
|               | ▷ ✿ ○                  | C | ) |                   |           |  |  |

В появившемся окне выберите пункт «Google», после чего вам будет предложено ввести данные существующего аккаунта или создать новый. Выберите подходящий вам вариант и следуйте дальнейшим инструкциям, появляющимся на экране планшета.

После добавления аккаунта его название будет отображено в соответствующем пункте меню системных настроек.

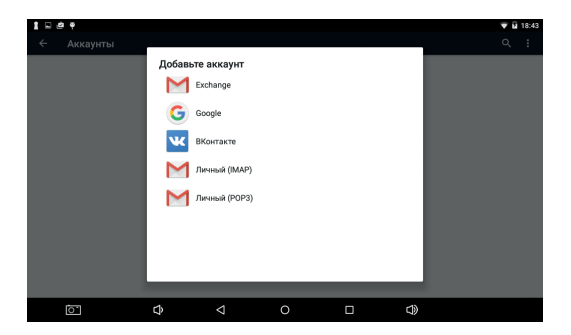

## **Google Market**

Подключившись к беспроводной сети и прикрепив к устройству свой аккаунт Google, вы получите доступ к магазину приложений, книг и музыки Google Market.

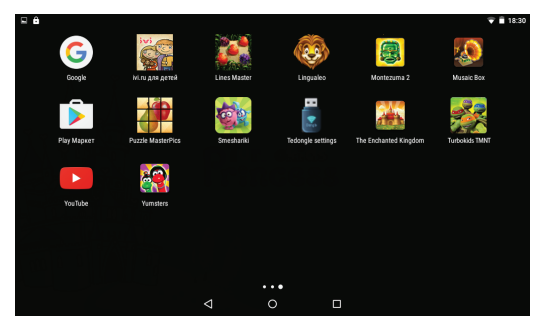

Чтобы запустить соответствующее приложение, откройте меню «Приложения» и нажмите на значок «play маркет».

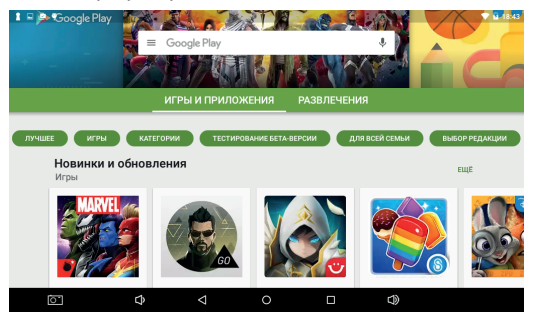

### Использование SD-карты

Вы можете установить в планшет карту памяти для увеличения доступного объема памяти. Для этого снимите силиконовый чехол и вставьте карту памяти в соответствующий слот. Устройство поддерживает карты памяти объемом до 32 Гб.

### Подключение к ПК

Для соединения устройства с вашим персональным компьютером не понадобится никаких дополнительных драйверов. Подсоедините ваше устройство с помощью USB-кабеля к компьютеру и оно автоматически появится в меню «Мой компьютер». Для старых ОС потребуется установка mtp драйвера.

## Детский лаунчер TurboKids

#### Первое включение

На планшете предустановлен специально разработанный детский лаунчер TurboKids, в котором предусмотрены функции родительского контроля, красочный детский интерфейс с большими удобными кнопками и разделами, в которых уже предустановлены игровые, развивающие и различные полезные приложения.

Чтобы запустить детский лаунчер — кликните на розовую иконку с черепашками . Она расположена на стартовом экране планшета или в общем списке приложений. При первом запуске приложения TurboKids вы увидите приветственное окно с информацией о том, как включить детский интерфейс. Выберите приложение TurboKids и нажмите «Bcerga».

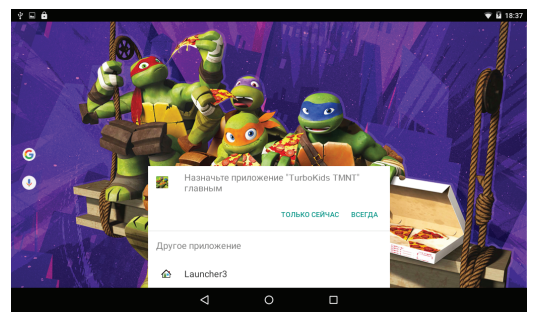

Детский интерфейс представлен на картинке ниже. Нажав на иконку шестеренки вверху справа, вы попадете в настройки детского лаунчера.

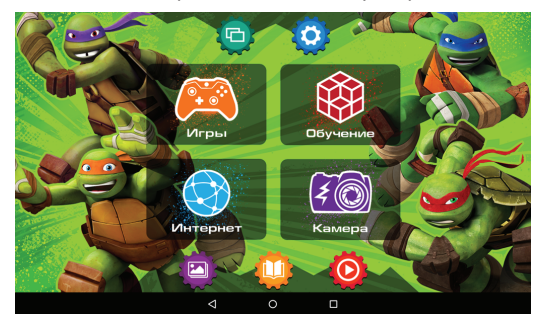

Здесь вы сможете активировать строгий режим детского лаунчера. Для этого поставьте галочку справа от пункта «Включить блокировку приложений».

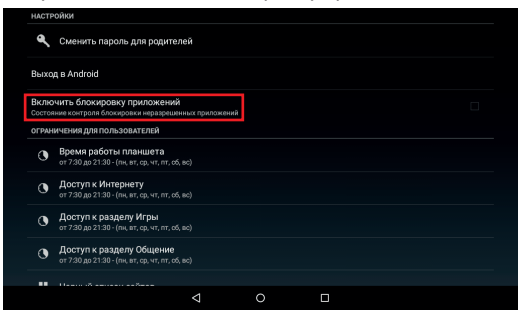

Операционная система Android попросит повторно подтвердить активацию детского интерфейса. Для этого передвиньте переключатель напротив иконки приложения TurboKids вправо, и в появившемся окошке нажмите «OK».

| 🖾 Сохранение                  |                          |   |   |   |  |   |  |  |
|-------------------------------|--------------------------|---|---|---|--|---|--|--|
| Приложения, получившие доступ |                          |   |   |   |  |   |  |  |
| <b></b>                       | EngineerMode             |   |   |   |  | ۲ |  |  |
|                               | Play Маркет              |   |   |   |  |   |  |  |
|                               | TurboKids TMNT           |   |   |   |  |   |  |  |
| <b></b>                       | Поставщик средств поиска |   |   |   |  |   |  |  |
| 2                             | Сервисы Google Play      |   |   |   |  |   |  |  |
|                               |                          |   |   |   |  |   |  |  |
|                               |                          |   |   |   |  |   |  |  |
|                               |                          |   |   |   |  |   |  |  |
|                               |                          |   |   |   |  |   |  |  |
|                               |                          | 4 | 0 | U |  |   |  |  |

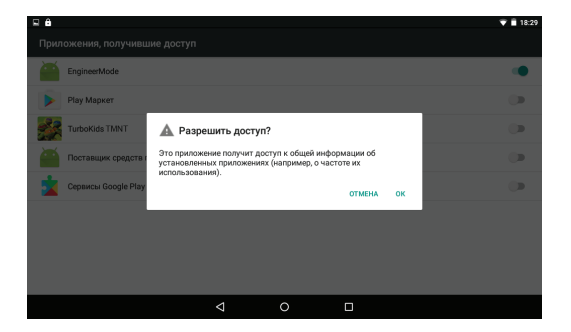

Строгий режим активирован! Теперь вы можете перейти к настройкам функций родительского контроля.

#### Выход в стандартный Android из детского лаунчера

Чтобы выйти из детского лаунчера TurboKids в стандартный Android – зайдите в раздел для родителей (иконка шестеренки вверху справа на детском лаунчере) и нажмите «Выход в Android».

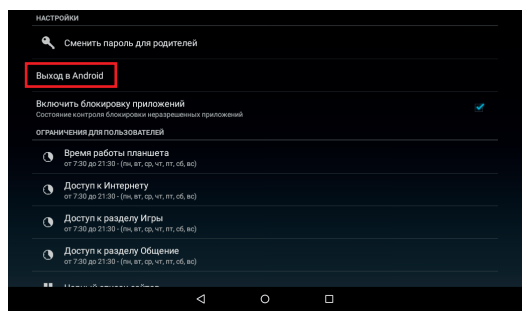

Обращаем ваше внимание, что по умолчанию выход в настройки родительского контроля и в стандартный Android – свободный, без пароля. Чтобы ограничить для ребенка данные действия – необходимо задать пароль.

## Настройка приложений

В «Настройках приложений» вы можете переносить приложения из раздела в раздел по своему усмотрению. Например, из раздела «Игры» в раздел «Обучение». Для этого нажмите и удерживайте иконку приложения и не отпуская перетащите ее на название нужного раздела. Приложение будет перенесено в выбранный вами раздел детского интерфейса.

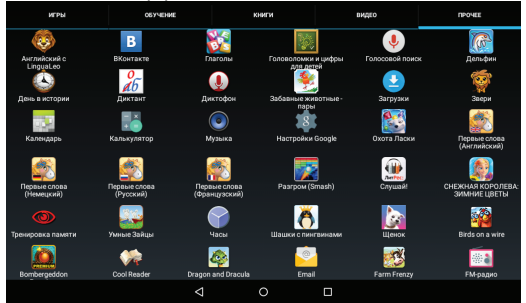

Во вкладке «Прочее» находятся все, установленные на планшете приложения, включая те, которые вы будете скачивать из Google Play. Скачав новое приложение для ребенка, зайдите в эту вкладку, найдите это новое приложение, и выберите, в каком из разделов детского интерфейса должно находиться данное приложение.

Полная инструкция доступна на сайте www.turbopad.ru

### Техническая поддержка

Если при эксплуатации наших устройств у вас возникнут какие-либо вопросы или проблемы – обращайтесь в техническую поддержку по адресу: support@turbopad.ru

В теме письма укажите название устройства, в теле письма — возникшую проблему. После отправки письма вы получите автоматическое уведомление о том, что специалисты технической поддержки ваше письмо получили. Специалисты ответят вам в течение трех рабочих дней.

Наши сайты: www.turbopad.ru www.turbokids.ru

Официальные группы в соцсетях:

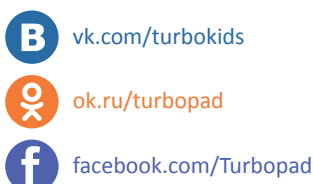

© Viacom Overseas Holdings C.V. Все права защищены.

TEENAGE MUTANT NINIA TURTLES, и все сопутствующие названия, персонажи, логотипы являются зарегистрированными товарными знаками Viacom Overseas Holdings C.V.

© 2017 Viacom International Inc. Все права защищены. Nickelodeon является торговой маркой компании Viacom International Inc.

© 2013-2017 TurboKids. Все права защищены.